## Resolution to fix untrusted server connection when remote accessing VPC.

If you are using devices which the SSL certificate store is not up-to-date, you may need to install and trust the VPC certificate to your device. For example, it may happen on macOS version 14 or before.

Please refer to the step below on how to install and trust the VPC certification to device running on macOS.

- 1. Go to https://www.digicert.com/kb/digicert-root-certificates.htm#roots
- 2. Download DigiCert TLS RSA4096 Root G5 DER/CRT

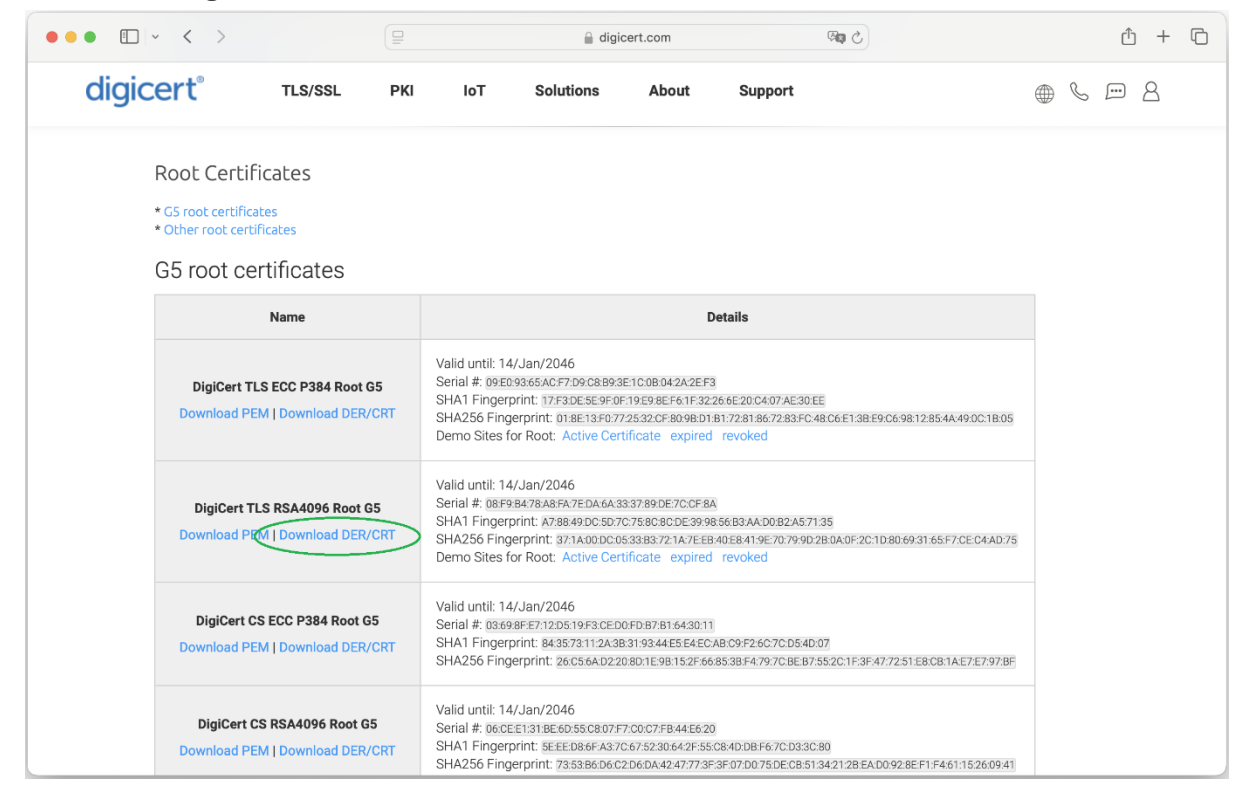

3. Install the certificate by double click

| •••            | < > Downloads                | 88 ⅲ |                  | ₫ ◊ ☺ ៴           | Q |
|----------------|------------------------------|------|------------------|-------------------|---|
| Favourites     | Name                         | Size | Kind             | Date Added        |   |
| AirDrop        | DigiCertTLSRSA4096RootG5.crt |      | 1 KB certificate | Today at 11:25 AM |   |
| Recents        |                              |      |                  |                   |   |
| 🙏 Applications |                              |      |                  |                   |   |
| 🔲 Desktop      |                              |      |                  |                   |   |
| Documents      |                              |      |                  |                   |   |
| Downloads      |                              |      |                  |                   |   |
| Locations      |                              |      |                  |                   |   |
| iCloud Drive   |                              |      |                  |                   |   |
| Tags           |                              |      |                  |                   |   |
| • Red          |                              |      |                  |                   |   |
| Orange         |                              |      |                  |                   |   |
| Yellow         |                              |      |                  |                   |   |
| Green          |                              |      |                  |                   |   |

4. Add the certificate to System

|                        | Add Certificates                                                                                                    |  |  |
|------------------------|----------------------------------------------------------------------------------------------------|--|--|
| Certificate<br>Sundard | Do you want to add the certificate(s) from the file<br>"DigiCertTLSRSA4096RootG5.crt" to a keychain?                                                               |  |  |
|                        | New root certificates should be added to the login keychain for the current user, or to the System keychain if they are to be shared by all users of this machine. |  |  |
|                        |                                                                                                    |  |  |
|                        | Keychain: System 😒                                                                                                    |  |  |
| View Cert              | ificates Cancel Add                                                                                                    |  |  |

5. Open Keychain Access and search the certificate DigiCert TLS RSA4096 Root G5

| •••                                                                                            | Keychain Access                                                                                                    | Í           | (i) Q Search  |                           |              |  |  |  |
|------------------------------------------------------------------------------------------------|----------------------------------------------------------------------------------------------------|-------------|---------------|---------------------------|--------------|--|--|--|
| Default Keychains                                                                              | All Items Passwords Secure Notes My Certificates Keys Certificates                                                                                                    |             |               |                           |              |  |  |  |
| <ul> <li>☐ login</li> <li>☐ Local Items</li> <li>System Keychains</li> <li>☐ System</li> </ul> | Certificate       DigiCert TLS RSA4096 Root G5         Root certificate authority       Expires: Monday, 15 January 2046 at 7:59:59 AM Hong Kong Standard Time         Image: Control of the image of the image of the i |             |               |                           |              |  |  |  |
| System Roots                                                                                   | Name                                                                                                    | Kind        | Date Modified | Expires                   | Keychain     |  |  |  |
|                                                                                                | ComSign Global Root CA                                                                                                    | certificate |               | 16 Jul 2036 at 6:24:55 PM | System Roots |  |  |  |
|                                                                                                | D-TRUST Root CA 3 2013                                                                                                    | certificate |               | 20 Sep 2028 at 4:25:51PM  | System Roots |  |  |  |
|                                                                                                | D-TRUST Root Class 3 CA 2 2009                                                                                                    | certificate |               | 5 Nov 2029 at 4:35:58 PM  | System Roots |  |  |  |
|                                                                                                | D-TRUST Rootss 3 CA 2 EV 2009                                                                                                    | certificate |               | 5 Nov 2029 at 4:50:46 PM  | System Roots |  |  |  |
|                                                                                                | Developer ID Certification Authority                                                                                                    | certificate |               | 2 Feb 2027 at 6:12:15 AM  | System Roots |  |  |  |
|                                                                                                | DigiCert Assured ID Root CA                                                                                                    | certificate |               | 10 Nov 2031 at 8:00:00 AM | System Roots |  |  |  |
|                                                                                                | DigiCert Assured ID Root G2                                                                                                    | certificate |               | 15 Jan 2038 at 8:00:00 PM | System Roots |  |  |  |
|                                                                                                | DigiCert Assured ID Root G3                                                                                                    | certificate |               | 15 Jan 2038 at 8:00:00 PM | System Roots |  |  |  |
|                                                                                                | DigiCert Global Root CA                                                                                                    | certificate |               | 10 Nov 2031 at 8:00:00 AM | System Roots |  |  |  |
|                                                                                                | 📴 DigiCert Global Root G2                                                                                                    | certificate |               | 15 Jan 2038 at 8:00:00 PM | System Roots |  |  |  |
|                                                                                                | DigiCert Global Root G3                                                                                                    | certificate |               | 15 Jan 2038 at 8:00:00 PM | System Roots |  |  |  |
|                                                                                                | 📴 DigiCert Highsurance EV Root CA                                                                                                    | certificate |               | 10 Nov 2031 at 8:00:00 AM | System Roots |  |  |  |
|                                                                                                | DigiCert SMIME ECC P384 Root G5                                                                                                    | certificate |               | 15 Jan 2046 at 7:59:59 AM | System Roots |  |  |  |
|                                                                                                | DigiCert SMIME RSA4096 Root G5                                                                                                    | certificate |               | 15 Jan 2046 at 7:59:59 AM | System Roots |  |  |  |
|                                                                                                | DigiCert TLS ECC P384 Root G5                                                                                                    | certificate |               | 15 Jan 2046 at 7:59:59 AM | System Roots |  |  |  |
|                                                                                                | DigiCert TLS RSA4096 Root G5                                                                                                    | certificate |               | 15 Jan 2046 at 7:59:59 AM | System Roots |  |  |  |
|                                                                                                | DigiCert Trusted Root G4                                                                                                    | certificate |               | 15 Jan 2038 at 8:00:00 PM | System Roots |  |  |  |
|                                                                                                | 📴 emSign ECC Root CA - G3                                                                                                    | certificate |               | 19 Feb 2043 at 2:30:00 AM | System Roots |  |  |  |

6. Double click the certificate and trust all

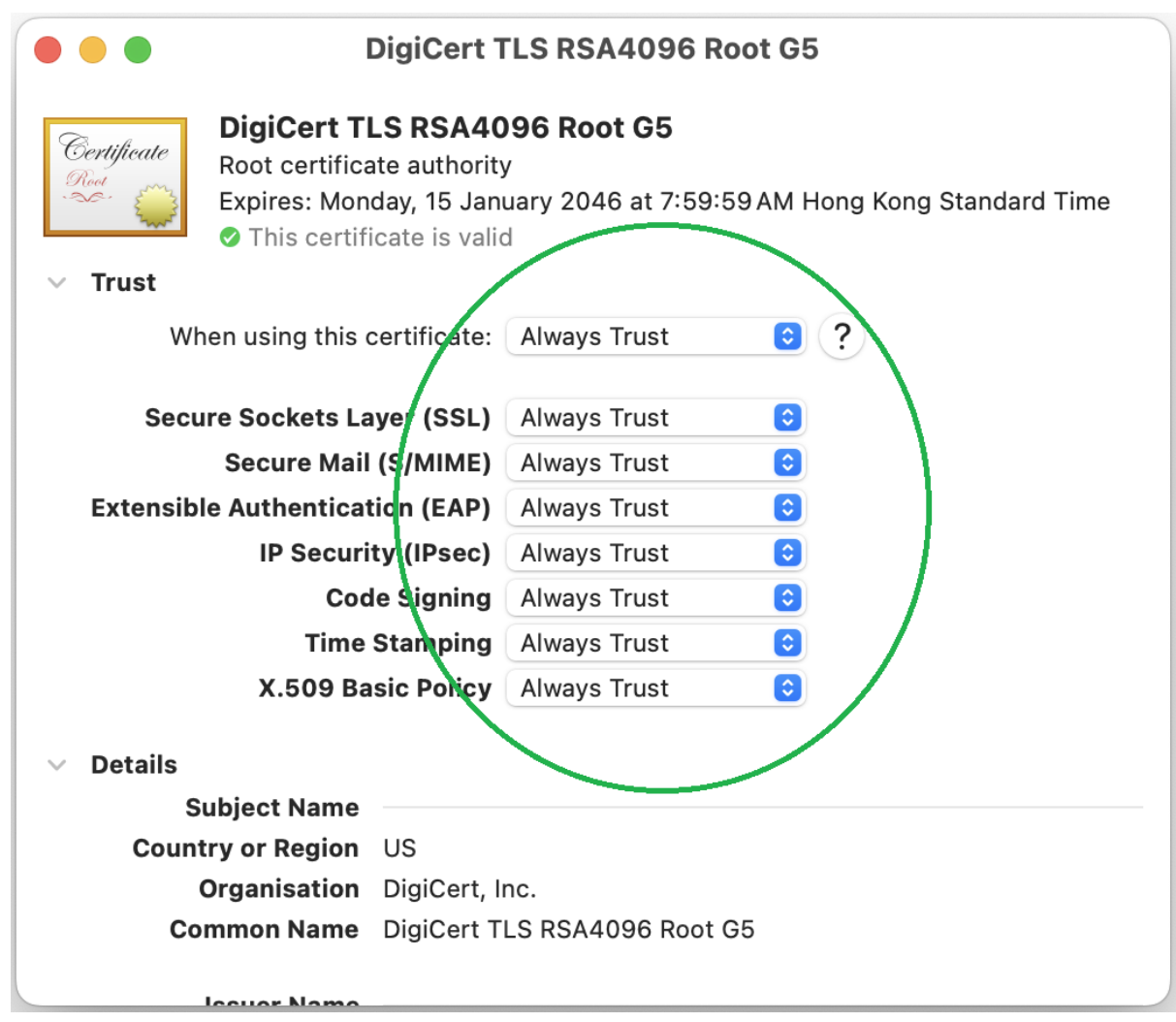

7. The installation has been completed. Please retry the VPC remote access by visiting <a href="https://go.vpc.hku.hk">https://go.vpc.hku.hk</a> (for staff) or <a href="https://go.vlab.hku.hk">https://go.vlab.hku.hk</a> (for students).